## Инструкция по голосованию на сайте Центра инициативного бюджетирования Югры:

**1.** Зайти на сайт <u>https://isib.myopenugra.ru/</u> или навести камеру телефона на QR-код и перейти по ссылке

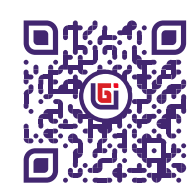

| https://isib.myop  | enugra.ru                                |                              |                                         | 0 Q A & D &                            |
|--------------------|------------------------------------------|------------------------------|-----------------------------------------|----------------------------------------|
|                    | Комфортная Югра                          | Общественные обсуждения      | Краудсорсинг проекты Югры               | Центр Открытый Регион                  |
| U                  | инициативное<br>бюджетирование<br>югры   | ГЛАВНАЯ ИНИЦИАТИВНЫЕ ПРОЕКТЫ | КОНКУРСЫ ЛУЧШИЕ ПРАКТИКИ СЕВЕРНАЯ ШКОЛА | новости Q войти                        |
|                    | Региональныі<br>инициативны<br>подробнее | й конкурс<br>х проектов      | Bm u                                    | Igen & peacusayuu!                     |
| 1<br>Предложи идею |                                          | 2<br>Обсуди идею По          | 3<br>дготовь проект Подай заяв          | 4 5<br>яку на конкурс Получи поддержку |

2. Нажать на кнопку «Войти»

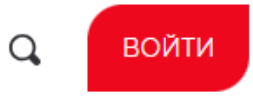

3. Если вы уже регистрировались на портале «Открытый регион – Югра», то введите логин и пароль.

| Авторизация                  | ×           |
|------------------------------|-------------|
| Логин E-mail, Номер телефона |             |
| ivanova@mail.ru              |             |
| Пароль                       |             |
|                              |             |
| Забыли пароль?               | Регистрация |
| вход                         |             |
|                              |             |

4. Если регистрация впервые, нажмите кнопку «Регистрация»

| Авторизация                  | ×           |
|------------------------------|-------------|
| Логин E-mail, Номер телефона |             |
| Пароль                       |             |
| Забыли пароль?               | Регистрация |
| вход                         |             |

5. Заполните все необходимые поля и галочки, введите код с картинки, нажмите кнопку **«Регистрация».** 

| Регистрация                                                   | ×                                                       |
|---------------------------------------------------------------|---------------------------------------------------------|
| Фамилия *                                                     | Адрес электронной почты*                                |
| Имя *                                                         | Номер телефона *                                        |
| Отчество                                                      | Пароль *                                                |
| Дата рождения                                                 | Повторите пароль *                                      |
| Населенный пункт *                                            |                                                         |
| Даю согласие на получение рассылок<br>Код с картинки<br>Регис | Даю согласие на обработку персональных данных<br>Прация |

6. Введите последние 4 цифры номера, с которого вам поступил звонок. Отвечать на звонок не обязательно.

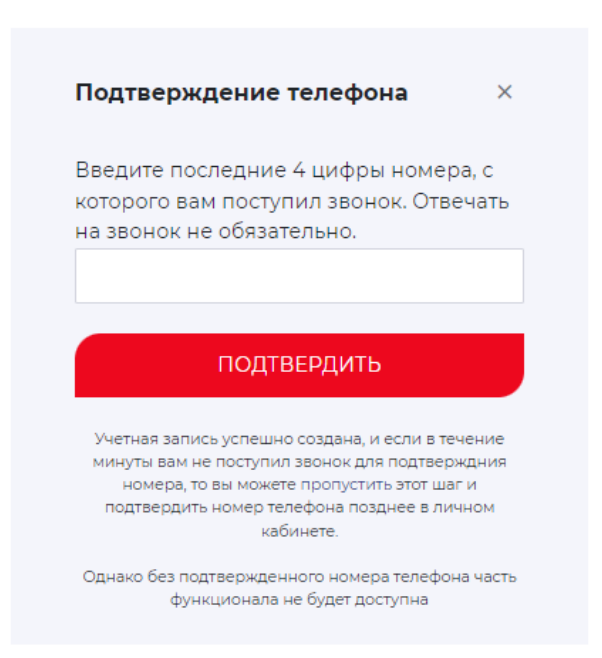

Если вы не подтвердите номер телефона, то не сможете проголосовать за проекты, выйдет ошибка. В этом случае подтвердите свой номер телефона в личном кабинете, после чего можете приступать к голосованию.

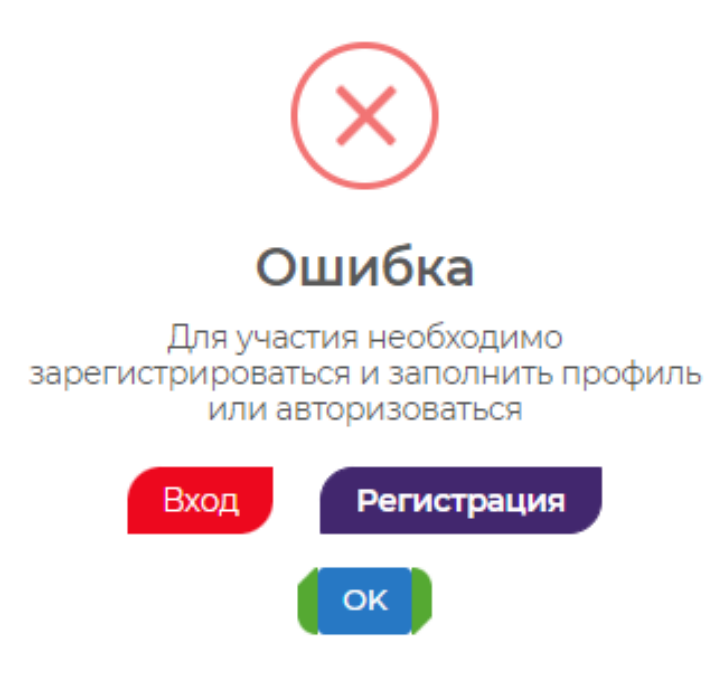

7. Перейдите на страницу Регионального конкурса инициативных проектов.

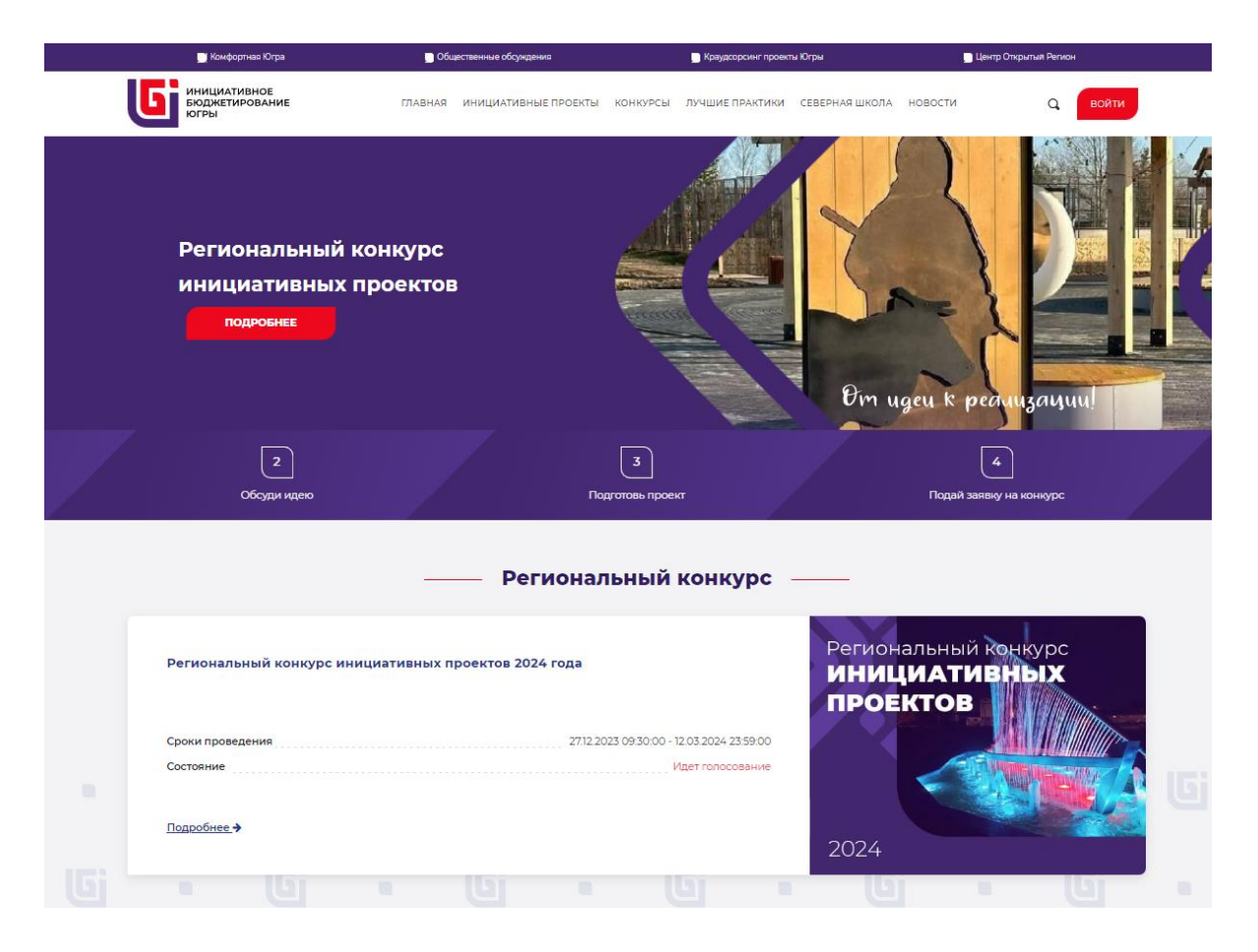

8. Выберите в выпадающем списке Сургутский район.

| Участники конкурса: (171)                                                                                                    |                                                                         |                                 |
|----------------------------------------------------------------------------------------------------|-------------------------------------------------------------------------|---------------------------------|
| Выберите Муниципальное образова                                                                                                    | ние                                                                     |                                 |
| Берёзовский район<br>Когалым<br>Кондинский район<br>Лангепас<br>Мегион<br>Нефтеюганск<br>Нефтеюганский район<br>Нижневартовск<br>Иижневартовский район<br>Нягань<br>Октябрьский район<br>Покачи<br>Пыть-Ях<br>Радужный<br>Советский район |                                                                         | іи «Юнты хар» (площадь для игр) |
| Сургут<br>Сургутский район<br>Урай<br>Ханты-Мансийск<br>Ханты-Мансийский район                                                                                                    | <ul> <li>Заявка принята</li> <li>Проголосовало: 66</li> </ul>           | як                              |
|                                                                                                    | Теплые остановки<br>О Нягань<br>В Заявка принята<br>О Проголосовало: 16 |                                 |

## 9. Выберите проект.

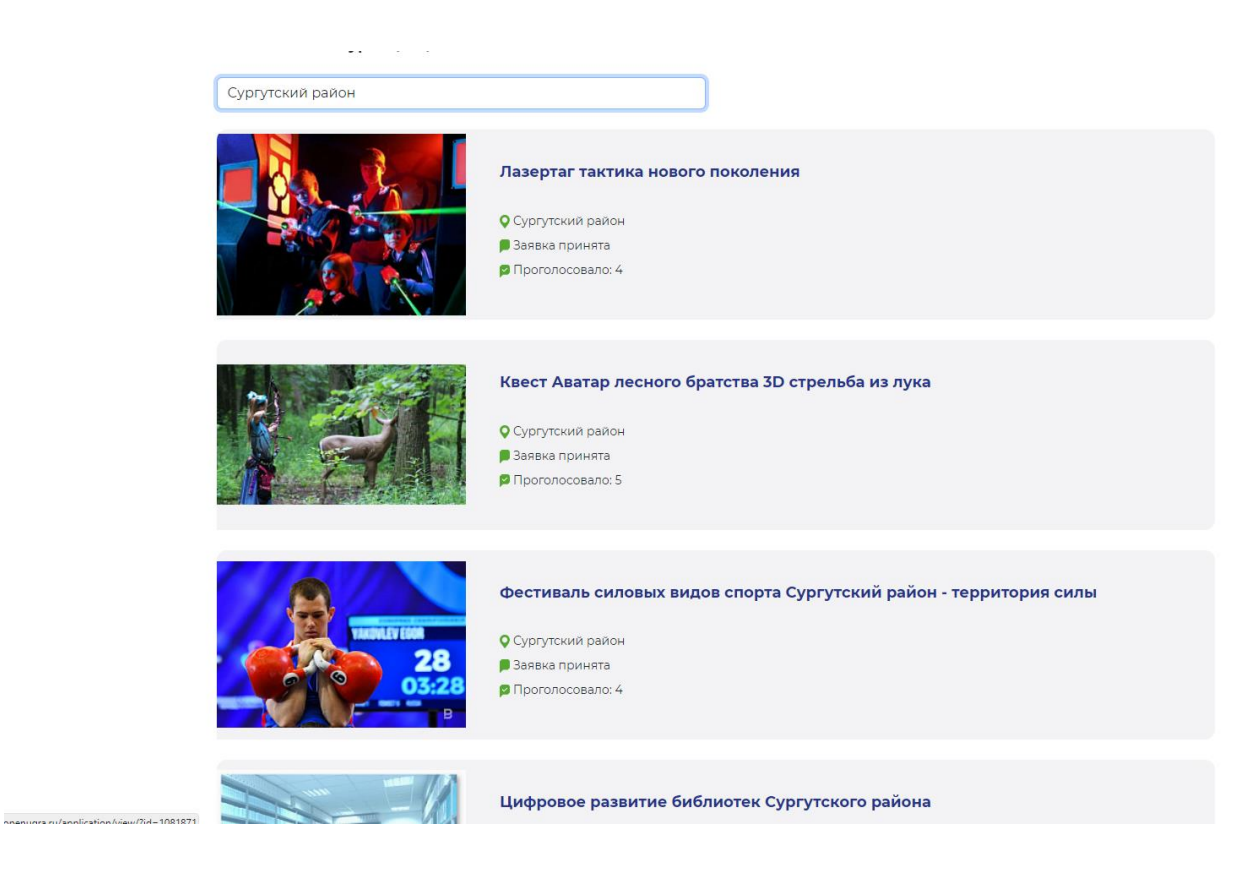

10. Изучите информацию о проекте и нажмите кнопку «Проголосовать»

| 📄 Комфортная Югра                                                             | Общественные обсуждения                                                                                                    | 📃 Краудсорсинг проекты Югры                               | 📃 Центр Открыты       | й Регион |  |  |
|-------------------------------------------------------------------------------|----------------------------------------------------------------------------------------------------|-----------------------------------------------------------|-----------------------|----------|--|--|
| инициативное<br>бюджетирование<br>югры                                        | ГЛАВНАЯ ИНИЦИАТИВНЫЕ ПРОЕКТЫ КОНКУРСЬ                                                                                                    | ЛУЧШИЕ ПРАКТИКИ СЕВЕРН                                    | ная ШКОЛА НОВОСТИ     | Q войти  |  |  |
| Сведения о конкурсе:                                                          | Региональный конкурс инициативных проектов 2024 г                                                                                                    | рда                                                       | СВЕДЕНИЯ О КОНКУРСЕ   |          |  |  |
| Тип конкурса                                                                  | Репиональный                                                                                                    |                                                           | Проголосовало:        |          |  |  |
| Сведения, содержащиеся в зая                                                  | вке:                                                                                                    | F                                                         | 4                     |          |  |  |
| Главное фото проекта (отражающее суть<br>проекта)                             | Фото ГЛАВНОЕ.png                                                                                                    |                                                           | ПРОГОЛОСОВАТЬ         |          |  |  |
| Наименование инициативного проекта                                            | Лазертаг - тактика нового поколения                                                                                                    |                                                           | Расскажите друзьям: 🚾 | 2        |  |  |
| Описание инициативного проекта                                                |                                                                                                    |                                                           |                       |          |  |  |
| место расположения (адрес) планируемого<br>к реализации инициативного проекта | ХМАО-Югра, Сургутский район, с.п. Локосово, с. Локосово, ул.Сов                                                                                                    | етская, д. 26                                             |                       |          |  |  |
| цель и задачи инициативного проекта                                           | Цель проекта - создание условий для занятия физической культу<br>формирование у детей и подросткое основы ценностного отнош<br>обществу, государству через организацию мероприятий военно<br>направления.                       | рой и спортом, а также<br>ения к личности,<br>спортивного |                       |          |  |  |
|                                                                               | Задачи:<br>- создание новой формы занятий физической культурой и спорт<br>- формирование у школьников среднего и старшего возрастов н<br>тактической подготовки;<br>- осганизация военно-споотивных иго лля популяризации актив | им;<br>авыков военно-<br>ного образа жизни:               |                       | 0        |  |  |

11. Ваш голос учтён.

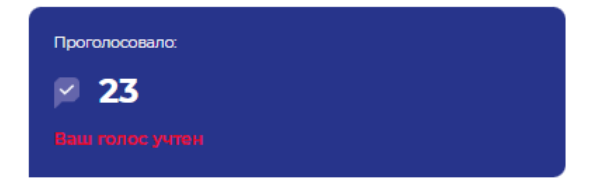

## Инструкция по восстановлению пароля на сайте Центра инициативного бюджетирования Югры:

1. Зайти на сайт isib.myopenugra.ru

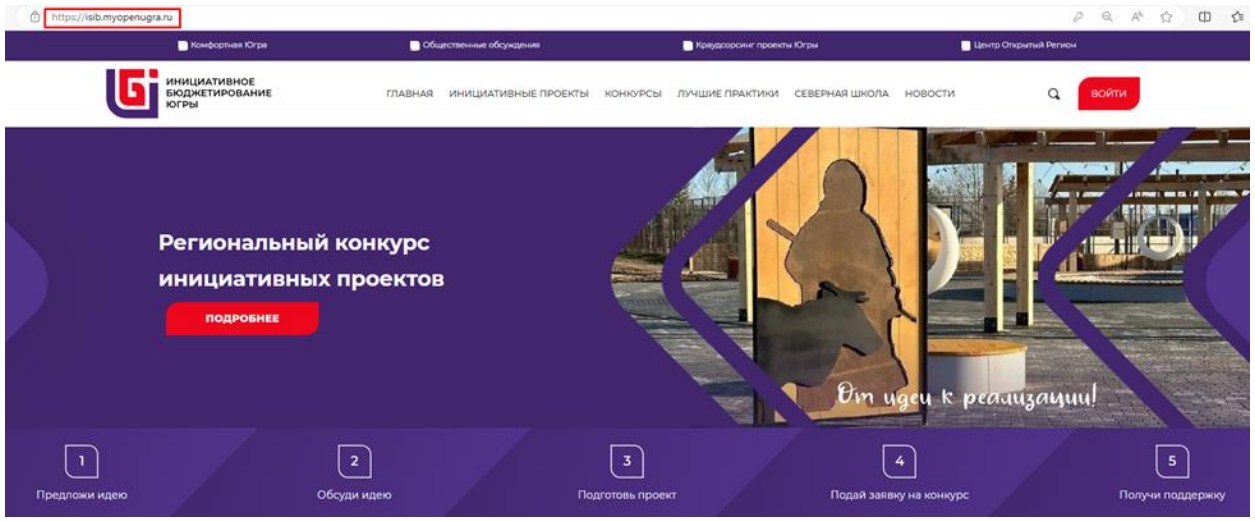

2. Нажать на кнопку «Войти»

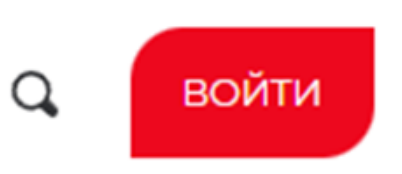

3. Нажмите кнопку «Забыли пароль?».

| Авторизация                | ×           |
|----------------------------|-------------|
| Логин E-mail, Номер телефо | на          |
| ivanova@mail.ru            |             |
| Пароль                     |             |
|                            |             |
| Забыли пароль?             | Регистрация |
| вхој                       | д           |
|                            |             |

4. В поле «Номер телефона» введите номер телефона, который указывали при регистрации.

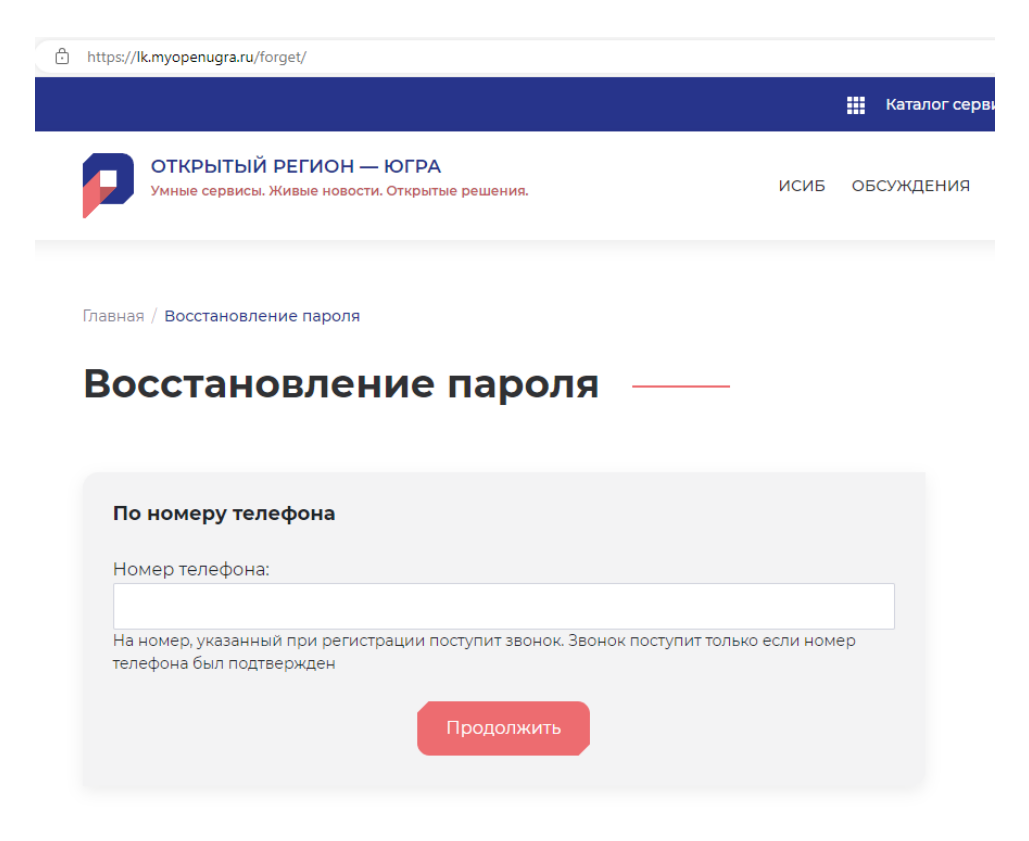

- 5. Введите последние 4 цифры номера, с которого вам поступил звонок. Отвечать на звонок не обязательно. Нажмите кнопку «Продолжить».
- 6. Доступ к учётной записи восстановлен.

| Каталог сервисов                                |              |            |                               |                              |                 |            |  |
|-------------------------------------------------|--------------|------------|-------------------------------|------------------------------|-----------------|------------|--|
| центр<br>открытый<br>регион                     | ИСИБ         | овсуждения | КРАУДСОРСИНГ                  | опросы                       | ОТКРЫТЫЙ РЕГИОН | ЯФ         |  |
| Добро по                                        | ожалов       | вать, Ян   | (OB -                         |                              | 🔀 Нужа          | на помощь? |  |
| ЯКОВ ФИЛИППОВ<br>НЕПОЛНИЯ УНЕТНИЯ ЗИЛИСЬ        |              |            | Краудсор                      | синг проект                  | ы               |            |  |
| Информация:                                     | _            |            | Мои иде<br>Мои ком<br>Мои гол | и: О<br>іментарии:<br>оса: О | 0               | J          |  |
| <ul> <li>+7</li> <li>Изменить личнуя</li> </ul> | • информацию |            | Пред                          | ложить иде                   | Ю               |            |  |
|                                                 |              |            |                               |                              |                 |            |  |